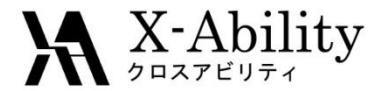

### Winmostar tutorial Quantum ESPRESSO Dielectric Function V7.025

X-Ability Co,. Ltd. <u>question@winmostar.com</u> 2017/8/8

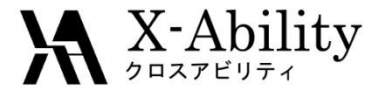

#### Contents

# I. SCF & Dielectric FunctionII. Visualization

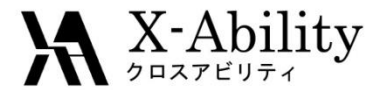

### **Environment setting**

See Quantum ESPRESSO install manual <a href="https://winmostar.com/en/QE\_install\_manual\_en\_win.pdf">https://winmostar.com/en/QE\_install\_manual\_en\_win.pdf</a>

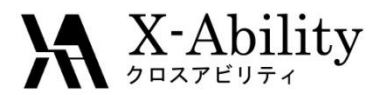

# SCF & Dielectric Function

#### 1. Click File | Open.

#### 2. Select si.cif. (C:\u00e4winmos7\u00e4samples\u00e4si.cif)

You can also make the same CIF file using Crystal Builder. See crystal modeling tutorial and apply the following information.

To make Si unit cell

Crystal system : Cubic Space group : Fm-3m (227) Lattice constants : a=5.4309 Å Fractional coordinates : Si (0.0 0.0 0.0)

#### 3. Click Solid | Quantum ESPRESSO | Keywords Setup.

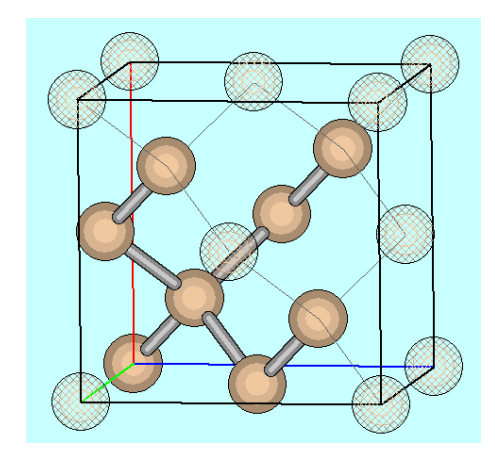

| Solid Tools Help |                       |  |                        |  |  |  |
|------------------|-----------------------|--|------------------------|--|--|--|
|                  | Remote Job Submission |  | Normal 🔲 Number 🗸      |  |  |  |
|                  | Crystal Builder       |  |                        |  |  |  |
|                  | Quantum ESPRESSO      |  | Keywords Setup         |  |  |  |
|                  | FDMNES •              |  | Start Quantum ESPRESSO |  |  |  |
| _                | AM1 EF I              |  | Edit .pwout File       |  |  |  |

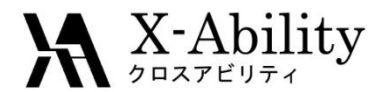

# SCF & Dielectric Function

- 1. Set Output Directory to Create, Preset to SCF.
- 2. Uncheck Automatically set # of bands, and set # of Bands to 12.
- 3. Set **K Points** to **Automatic**, set "8 8 8 1 1 1" (space separated) below.
- 4. Check No Symmetry.

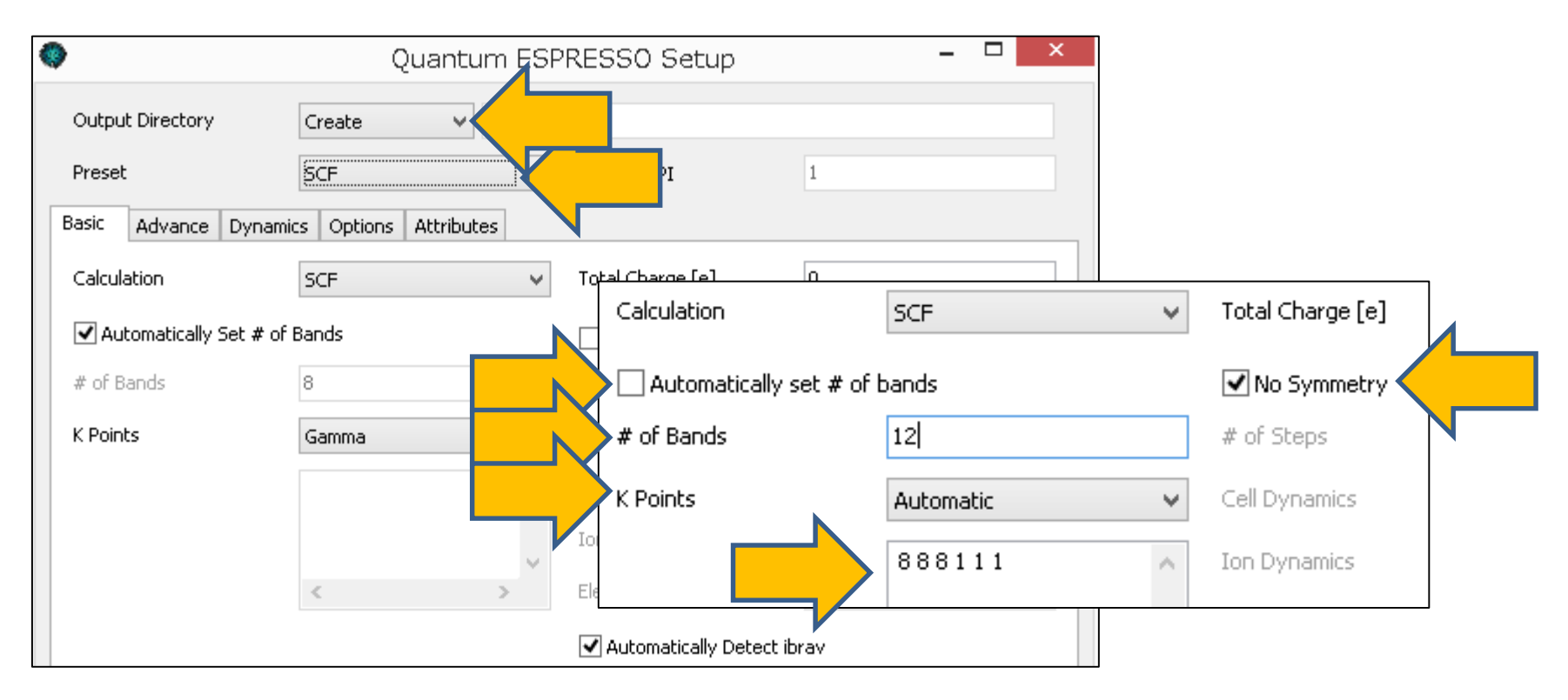

Copyright (C) 2017 X-Ability Co., Ltd. All rights reserved.

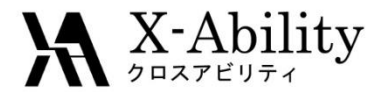

# SCF & Dielectric Function

- 1. On Epsilon tab, check Calc Dielectric Function.
- 2. Click Set.

| Basic Advance Phonon     | Epsilon   | Options Attributes      |       |
|--------------------------|-----------|-------------------------|-------|
| Calc Dielectric Function |           | _                       |       |
| Broadening Method        | gauss 🗸 🗸 | Frequency Range [eV]    | 0 30. |
| Broadening Param [eV]    |           | # of Points             | 600   |
| (Interband)              | 0.136     | Shift of Imaginary Part | 0,    |
| (Intraband)              | 0.        |                         |       |
|                          |           |                         |       |
|                          |           |                         |       |
|                          |           |                         |       |
|                          |           |                         | Set   |

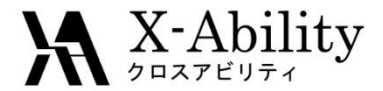

### SCF & Dielectric Function

Click Solid | Quantum ESPRESSO | Start Quantum ESPRESSO.
Save as si\_eps.pwin.

| Solid | d Tools Tutorial Help |   |                        |  |
|-------|-----------------------|---|------------------------|--|
|       | Remote Job Submission |   |                        |  |
|       | Crystal Builder       |   |                        |  |
|       | Quantum ESPRESSO      | > | Keywords Setup         |  |
|       | OpenMX                | > | Start Quantum ESPRESSO |  |
|       |                       |   |                        |  |

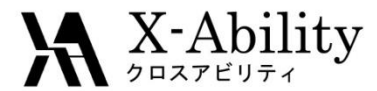

### II. Visualization

#### 1. Click Solid | Quantum ESPRESSO | Dielectric Function.

2. Select Quantum ESPRESSO working directory.

| Solid Tools Tutorial Help |   |                               |
|---------------------------|---|-------------------------------|
| Remote Job Submission     |   |                               |
| Crystal Builder           |   |                               |
| Quantum ESPRESSO          | > | Keywords Setup                |
| OpenMX                    | > | Start Quantum ESPRESSO        |
| FDMNES                    | > | Edit .pwout File              |
|                           |   | Animation(pwout)              |
|                           |   | Electron Density              |
|                           |   | Löwdin Charge                 |
|                           |   | Potential Energy Distribution |
|                           |   | Band Structure                |
|                           |   | Density of States             |
|                           |   | Projected DOS                 |
|                           |   | Fermi Surface                 |
|                           |   | IR, Raman                     |
|                           |   | Phonon Band Structure         |
|                           |   | Phonon Density of States      |
|                           |   | Dielectric Function           |
|                           |   |                               |

Copyright (C) 2017 X-Ability Co., Ltd. All rights reserved.

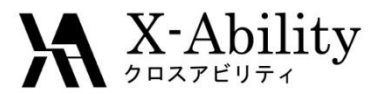

### II. Visualization

#### Click **Draw** button to draw dielectric function graph.

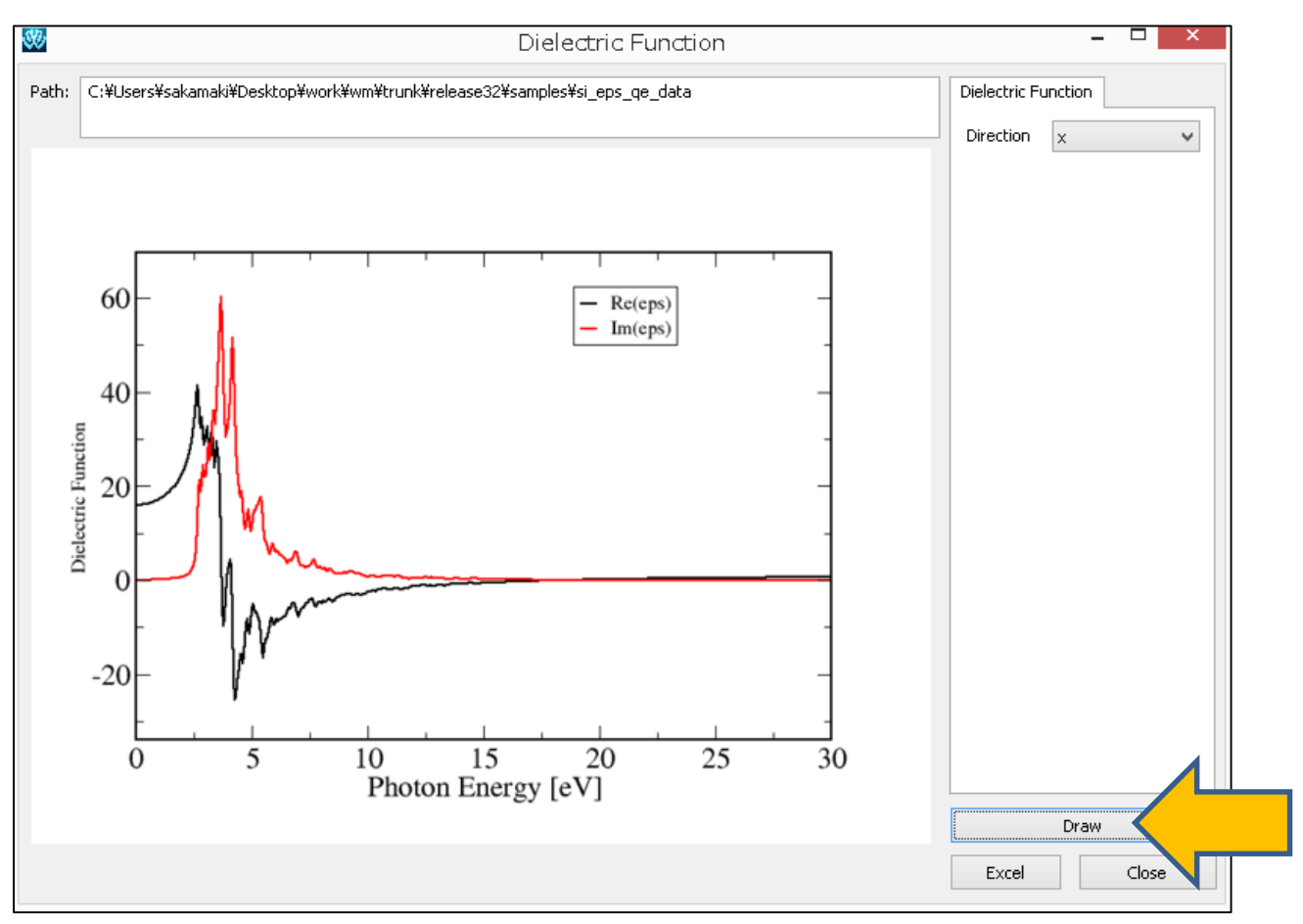

Copyright (C) 2017 X-Ability Co., Ltd. All rights reserved.